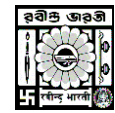

**RABINDRA BHARATI UNIVERSITY** CENTRE FOR DISTANCE AND ONLINE EDUCATION

## **USER MANUAL FOR STUDENT FEES PAYMENT**

Go to <u>https://umscdoe.rbu.net.in</u> > Click on **'Existing Student Login'** >Enter login details and click on **Login** Button > To select **'Fees Payment**' option, click on **=** Menu Button > Click on **"Make Payment**" Button > Verify Fees Details and Click on **'Pay & Submit'** Button > Choose your preferable payment option > Click on **'Make Payment**' > Following the payment procedure to get the Money Receipt.

- ✓ Go To <u>https://umscdoe.rbu.net.in</u>
- ✓ Click on the 'Existing Student Login' button.
- Enter User Name and Password and click on 'Login' button.

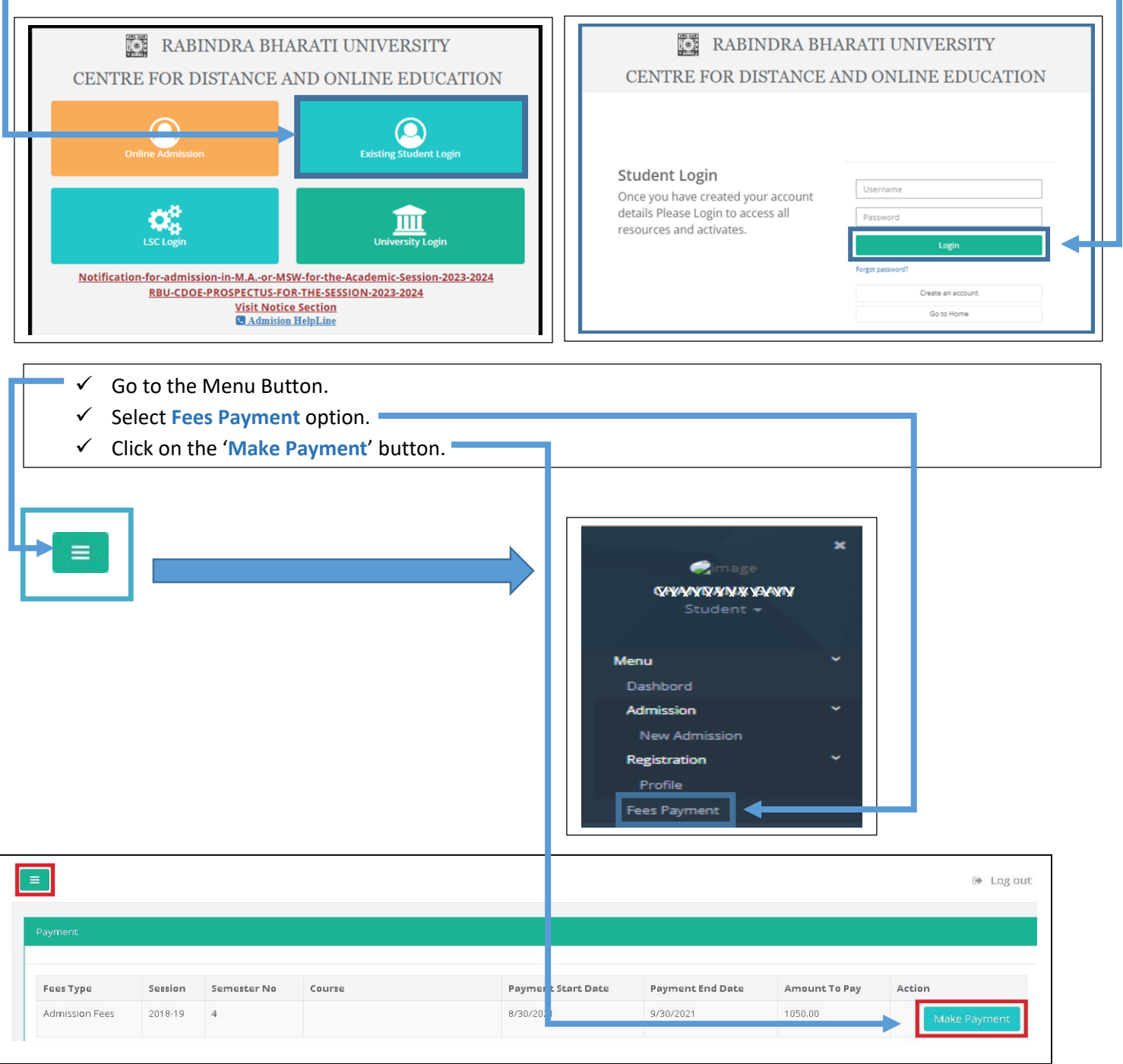

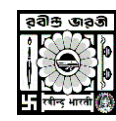

## **RABINDRA BHARATI UNIVERSITY**

CENTRE FOR DISTANCE AND ONLINE EDUCATION

| Payment Details                                                                                                    |                                                                                                    |                                                                                                    |               |                                                  | 🕪 Log o   |
|----------------------------------------------------------------------------------------------------|----------------------------------------------------------------------------------------------------|----------------------------------------------------------------------------------------------------|---------------|--------------------------------------------------|-----------|
| Make Payment                                                                                                    |                                                                                                    |                                                                                                    |               |                                                  |           |
|                                                                                                    |                                                                                                    |                                                                                                    |               |                                                  |           |
| Name : CHANDANA GAIN                                                                                                    | Roll No : 23/BNGS19/0007                                                                                                    | AIN : 19BEN45231                                                                                                 |               | Fees Type : Admission Fees - Ser                 | nester    |
| Session : 2023-2024                                                                                                    | Semester No : 4                                                                                                    | Fees Description : MA IN BENGALI                                                                                 |               |                                                  |           |
|                                                                                                    |                                                                                                    | Fees Details                                                                                                    |               |                                                  |           |
|                                                                                                    | Fees Head                                                                                                    |                                                                                                    | Amount To Pay |                                                  |           |
|                                                                                                    | Programme Fee (For Each Sem                                                                                                    | iester)                                                                                                    | 2000.00       |                                                  |           |
|                                                                                                    | Registration /Enrolment F                                                                                                    | ee                                                                                                    | 300.00        |                                                  |           |
|                                                                                                    | Total F                                                                                                    | Payable : 2300.00                                                                                                |               |                                                  |           |
|                                                                                                    | Select Payment Option :*                                                                                                    | Select                                                                                                    | ~             |                                                  |           |
|                                                                                                    | vrahle Davment ontion and N                                                                                                    |                                                                                                    | rdingly       |                                                  |           |
|                                                                                                    | erable Payment option and N                                                                                                    |                                                                                                    | ordingly.     |                                                  |           |
| Credit Card                                                                                                    | Pay by Credit Card                                                                                                    |                                                                                                    | ordingly.     | Merchant Name                                    |           |
| Credit Card                                                                                                    | Pay by Credit Card                                                                                                    |                                                                                                    | ordingly.     | Merchant Name<br>BillDesk UAT                    |           |
| Credit Card  Credit Card  Conter Debit Cards                                                                                                    | Pay by Credit Card                                                                                                    |                                                                                                    | ordingly.     | Merchant Name<br>BillDesk UAT<br>Payment Amount: | ₹ 2300.00 |
| Credit Card  Credit Card  Conter Debit Cards  Internet Banking                                                                                                    | Pay by Credit Card  Card Number  Enter card number                                                                                                    |                                                                                                    | ordingly.     | Merchant Name<br>BillDesk UAT<br>Payment Amount: | ₹ 2300.00 |
| Credit Card Card Cherry Content Card Cherry Content Card Card Cherry Content Cards Cherry Cherry Cards Cherry Cherry Cherry Cards Cherry Cherry Cherr | Pay by Credit Card  Pay by Credit Card  Card Number  Enter card number  Expiration Date                                                                                                    |                                                                                                    | vrdingly.     | Merchant Name<br>BillDesk UAT<br>Payment Amount: | ₹ 2300.00 |
| Credit Card  Credit Card  Conter Debit Cards  Internet Banking  NEFT/RTGS                                                                                                    | Pay by Credit Card  Pay by Credit Card  Card Number Enter card number Expiration Date Month Year                                                                                                    |                                                                                                    | vrdingly.     | Merchant Name<br>BillDesk UAT<br>Payment Amount: | ₹ 2300.00 |
| Credit Card Credit Card Card Conternet Banking NEFT/RTGS                                                                                                    | Pay by Credit Card  Pay by Credit Card  Card Number  Enter card number  Expiration Date  Month Year  Card Holder Name Enter card holder name                                                                                                    |                                                                                                    | rdingly.      | Merchant Name<br>BillDesk UAT<br>Payment Amount: | ₹ 2300.00 |
| Credit Card Credit Card Card Conternet Banking NEFT/RTGS                                                                                                    | Pay by Credit Card  Pay by Credit Card  Card Number  Enter card number  Expiration Date  Month Year  Card Holder Name Enter card holder name Please note: If your credit or debit or                                                                                                    | CVV/CV                                                                                                    | vrdingly.     | Merchant Name<br>BillDesk UAT<br>Payment Amount: | ₹ 2300.00 |
| Credit Card Credit Card Card Cother Debit Cards Cother Debit Cards Cother Banking NEFT/RTGS                                                                                                    | Pay by Credit Card  Pay by Credit Card  Card Number  Enter card number  Expiration Date  Month Year  Card Holder Name Enter card holder name Please note: If your credit or debit or transactions, it will be blocked by you notification effective March 16, 2020                                                                                           | CVV/CV CV/CV CV/CV CVV/CV CVV/CV CVV/CV CVV/CV                                                                   | vrdingly.     | Merchant Name<br>BillDesk UAT<br>Payment Amount: | ₹ 2300.00 |
| Credit Card  Credit Card  Conter Debit Cards  Conter Debit Cards  NEFT/RTGS                                                                                                    | Pay by Credit Card  Pay by Credit Card  VISI  Card Number  Enter card number  Expiration Date  Month Year  Card Holder Name  Enter card holder name  Please note: If your credit or debit or transactions. it will be blocked by you notification effective March 16, 2020. In case your transaction is failing, ple enable your card for online transaction | CVV/CV  ard has not been used for ecomor r bank for all online transactions ase contact your Card issuing banks. | rdingly.      | Merchant Name<br>BillDesk UAT<br>Payment Amount: | ₹ 2300.00 |

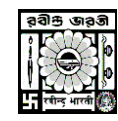

## RABINDRA BHARATI UNIVERSITY

CENTRE FOR DISTANCE AND ONLINE EDUCATION

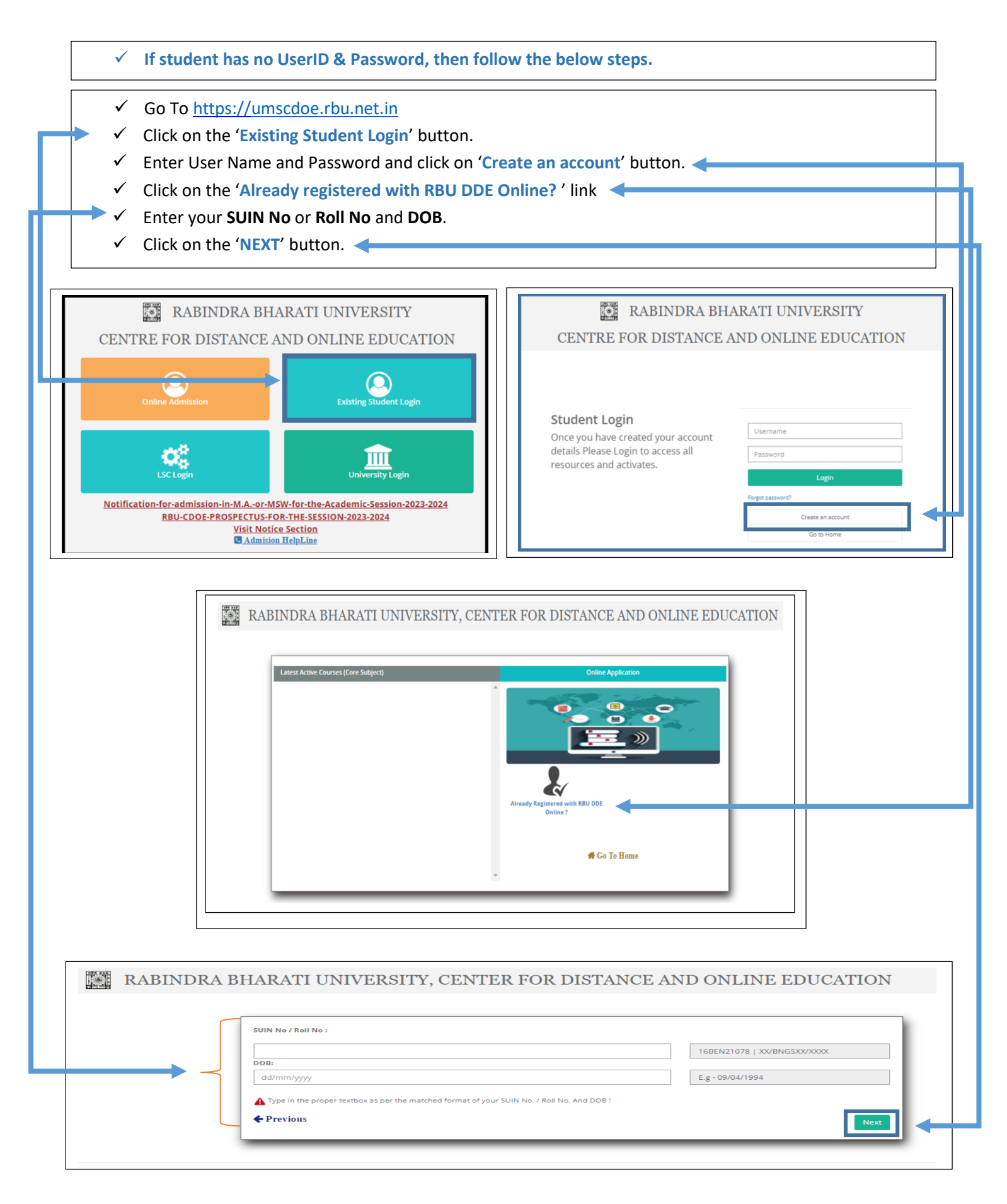

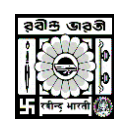

## **RABINDRA BHARATI UNIVERSITY** CENTRE FOR DISTANCE AND ONLINE EDUCATION

- ► ✓ Enter your preferable User Name and Password and reconfirm you password.
  - ✓ Click on the 'Submit' button.
    - ✓ You will get a pop-up screen with your UserID and Password make a note or take a screen shot for your further reference.
    - ✓ Click the 'OK' button, it will redirect you to the 'Login' page.

RABINDRA BHARATI UNIVERSITY, CENTER FOR DISTANCE AND ONLINE EDUCATION

| User Name *:  Password *:  Confirm Password *:                                              |
|---------------------------------------------------------------------------------------------|
| OPlease create your UserName. OPassword should be minimum 8 characters.    Previous  Submit |

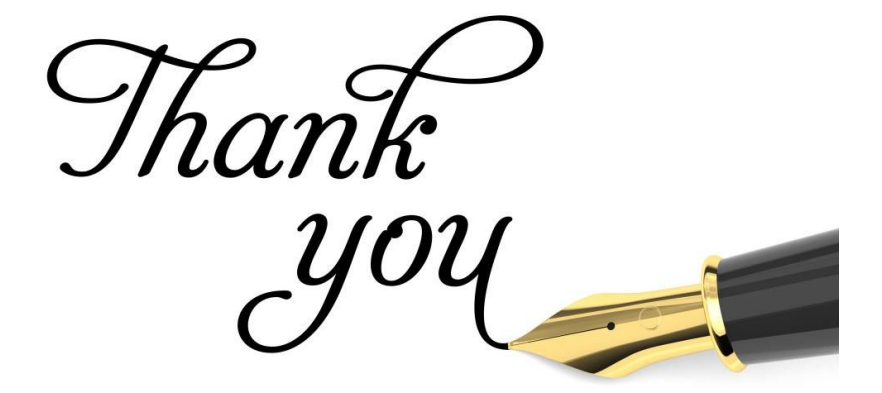